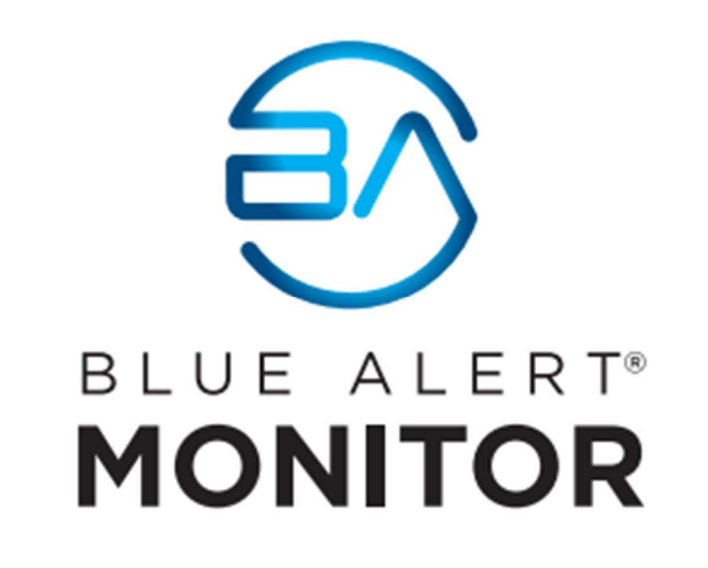

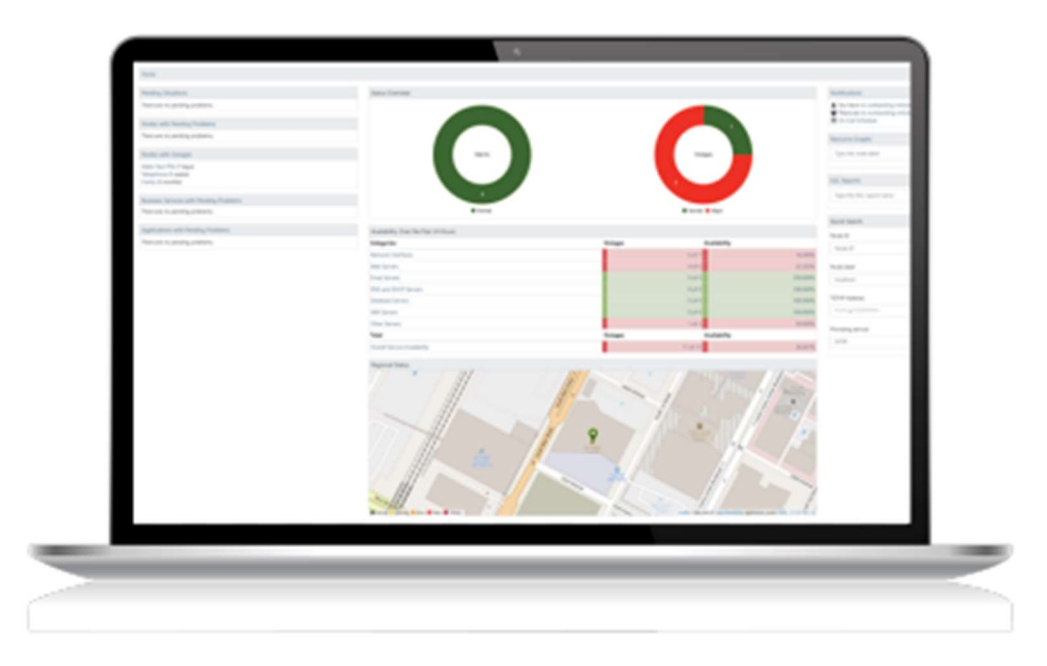

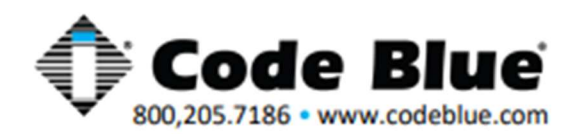

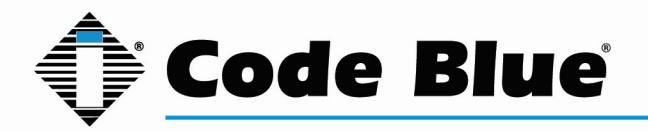

## Table of Contents

| P Network Resources                              | 2 |
|--------------------------------------------------|---|
| Blue Alert Connect                               | 3 |
| Blue Alert Monitor                               | 3 |
| Configuring Server Network Settings              | 3 |
| Set Static IP through Webmin GUI                 | 4 |
| Set Static IP through CLI                        | 6 |
| Configure 'From' Email Address                   | 7 |
| Logging into Blue Alert Monitor                  | 8 |
| Quick-Add a device                               | 9 |
| Building and Managing Requisitions1              | 1 |
| Building and Managing Nodes Within Requisitions1 | 2 |
| Notifications Setup14                            | 4 |
| Generating Reports                               | 7 |
| Geocode Service Setup                            | 8 |

#### **IP Network Resources**

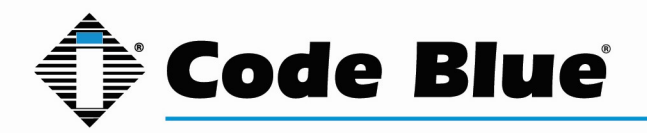

\*\*Please note the below IP Network Ports are specified if you restrict Ports in your network and need to be allowed for the appropriate products listed\*\*

#### **Blue Alert Connect**

SSH Console Port 22/TCP, used to allow SSH to the PBX HTTP/HTTPS Port 80/443/TCP, used to access the PBX Admin GUI SMTP Port 25/TCP, Simple Mail Transfer Protocol chan\_SIP Port 5060/UDP, standard port for SIP signaling chan\_SIP Port 5061/UDP, alternate SIP port chan\_PJSIP Port 5160/UDP, standard port for SIP signaling chan\_PJSIP Port 5161/UDP, alternate port for SIP signaling RTP for SIP Ports 10000-20000/UDP (customizable), used for voice portion of SIP call

#### **Blue Alert Monitor**

SSH Console Port 22/TCP, used to allow SSH access to the server HTTP/HTTPS Port 80/443/TCP, used for service monitoring SNMP Port 161/UDP, used for data collection SNMP Trap Port 162/UDP, traps are unsolicited messages from an agent to a manager SMTP Port 25/TCP, used for e-mail delivery of notifications, normally via a smart SMTP relay HTTP Port 8980/TCP, The OpenNMS web UI is served on this port by default

### **Configuring Server Network Settings**

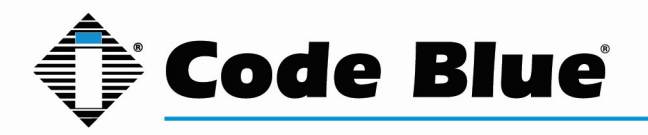

Please note the applications of both Connect and Monitor have default static IP addresses of 192.168.0.11 and 192.168.0.12 respectively. To access the Webmin GUI and CLI for the first time a Workstation or laptop configured with the IP of 192.168.0.1 connected to the server via Network port 1 or on a local switch is required. If this is not an option, please contact Code Blue Technical Support.

#### Set Static IP through Webmin GUI

Browse to the IP address of Blue Alert Monitor via port 10000 in any browser. The default IP address is https://192.168.0.12:10000. Log into Blue Alert Monitor Webmin interface, default credentials:

Username: cbadmin

Password: CodeBlue92

On the left-hand side browse to Networking>Network Configuration.

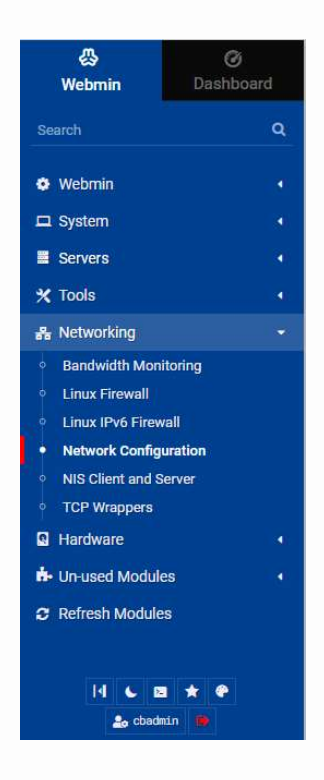

Select 'Network Interfaces' from the central menu.

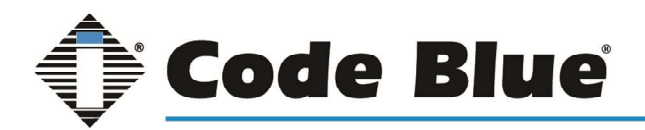

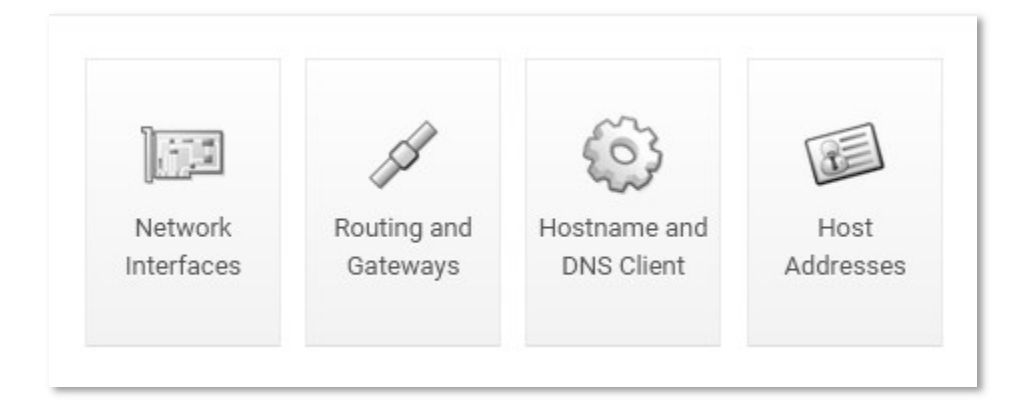

Click the name of the network port (eth0). The box does NOT need to be checked.

| ☑ Select al | 🖻 Invert selection | $\boxplus {\rm Add}$ a new interface | B Add a new bridge |           |              |        |
|-------------|--------------------|--------------------------------------|--------------------|-----------|--------------|--------|
| Name        |                    | 💲 Туре                               | IPv4 address       | Netmask   | IPv6 address | Active |
| eth0 Ethern |                    | Ethernet                             | From DHCP          | From DHCP |              | Yes    |

Here the static network information can be entered. Once complete click 'Save' to return to the previous screen.

|                                               |              | Boot Time In | terface Parameters                                      |                                      |                                             |  |  |
|-----------------------------------------------|--------------|--------------|---------------------------------------------------------|--------------------------------------|---------------------------------------------|--|--|
| Name<br>eth0<br>Activate at boot?<br>• Yes No |              |              | IPv4 address On address configured From DHCP From BOOTP |                                      |                                             |  |  |
| IPv6 addresses                                |              |              | Static configuration                                    | IPv4 address<br>Netmask<br>Broadcast | 10.10.30.62<br>255.255.255.0<br>• Automatic |  |  |
| IPv6 disabled     From IPv6 discovery         |              |              |                                                         |                                      |                                             |  |  |
| Static configuration                          | IPv6 address | Netmask      |                                                         |                                      |                                             |  |  |
|                                               |              | 64           |                                                         |                                      |                                             |  |  |
| Virtual interfaces                            |              |              | Hardware address     Default                            |                                      |                                             |  |  |

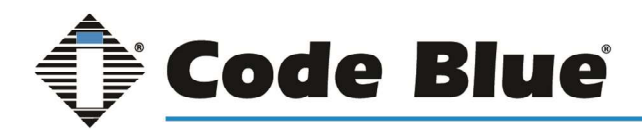

To set the Gateway return to the Network Configuration menu and select 'Routing and Gateways'.

| ↔ ⊞                                                   |               | Transformation Routing and Gateways |                       |                                                                             |        |  |  |  |  |
|-------------------------------------------------------|---------------|-------------------------------------|-----------------------|-----------------------------------------------------------------------------|--------|--|--|--|--|
| Boot time configuration<br>This section allows you to | Active config | juration                            | when the system boots | up, or when network settings are fully re-applie                            | ed.    |  |  |  |  |
|                                                       |               |                                     | Routing configur      | ation activated at boot time                                                |        |  |  |  |  |
| Default router  None (or from DHCP) Gateway  eth0     |               |                                     |                       | Default IPv6 router  None (or from DHCP)  Gateway  Act as router?  Yes • No | eth0 v |  |  |  |  |
| Interface Net                                         | work          | Netmask                             | Gateway               |                                                                             |        |  |  |  |  |

Here the Gateway and static routing can be entered. Once complete click 'Save' to return to the previous screen.

Once all network information has been entered return to the Network Configuration page and click 'Apply Configuration'.

**Warning** - this may make your system inaccessible via the network and cut off access to Webmin as network information will be changed.

#### **Set Static IP through CLI**

From an SSH Client, or using the terminal feature in the Webmin GUI, you can establish a connection to the Blue Alert Monitor Server. The default IP is 192.168.0.12 and default credentials are:

Username: cbadmin

Password: CodeBlue92

Now connected to the Blue Alert Monitor instance run the command:

sudo nano /etc/netplan/50-cloud-init.yaml

Note: Pressing 'Tab' after '/etc/netplan' will auto-fill the file name.

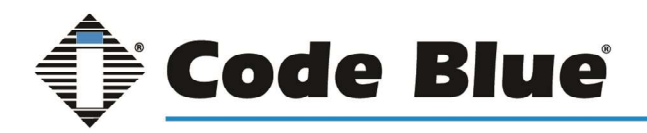

Once in the file editor you can simply change the 'addresses', 'gateway4', and 'nameservers: addresses' fields.

| # This is the network config written by 'subiquity' |
|-----------------------------------------------------|
| network:                                            |
| renderer: networkd                                  |
| ethernets:                                          |
| ens33:                                              |
| dhcp4: no                                           |
| addresses: [192.168.1.171/24]                       |
| gateway4: 192.168.1.1                               |
| nameservers:                                        |
| addresses: [8.8.8.8,8.8.4.4]                        |
| version: 2                                          |
|                                                     |

Notes on editing a yaml file:

- Indentation is required. Please take care to not alter indentation or the name of the device (ens33 in this example but may be different in your server)
- If needed, indent the lines only use the 'spacebar'; as 'tab' will result in a spacing error.
- There is a space after each colon before entering the field such as dhcp4: no
- When adding numbers to the file use the top row number keys and not the numpad. The numpad is seen as function keys not numerical values on most systems.

Once the changes are made press 'ctrl+X' to save and exit. You will have to press 'y' to confirm the file name then 'enter' to fully save your changes.

Once back to the command line enter the following command to apply the changes:

#### sudo netplan apply

If any errors are found in the .yaml file this command will result in a failure. The details in the failure will point to which line in the file needs to be adjusted.

Once accepted you may lose connection to the server as its network address has changed.

#### **Configure 'From' Email Address**

From an SSH Client, or using the terminal feature in the Webmin GUI, you can establish a connection to the Blue Alert Monitor Server. The default IP is 192.168.0.12 and default credentials are:

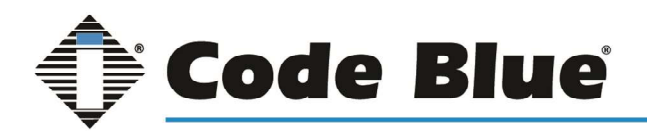

Username: cbadmin

Password: CodeBlue92

Now connected to the Blue Alert Monitor open the javamail configuration file with the nano text editor with the command:

sudo nano /etc/opennms/javamail-configuration.properties

Arrow down to the line stating:

#org.opennms.core.utils.fromAddress=root@[127.0.0.1]

Delete the # symbol at the beginning and replace the 'root@[127.0.0.1]' with your desired from email address.

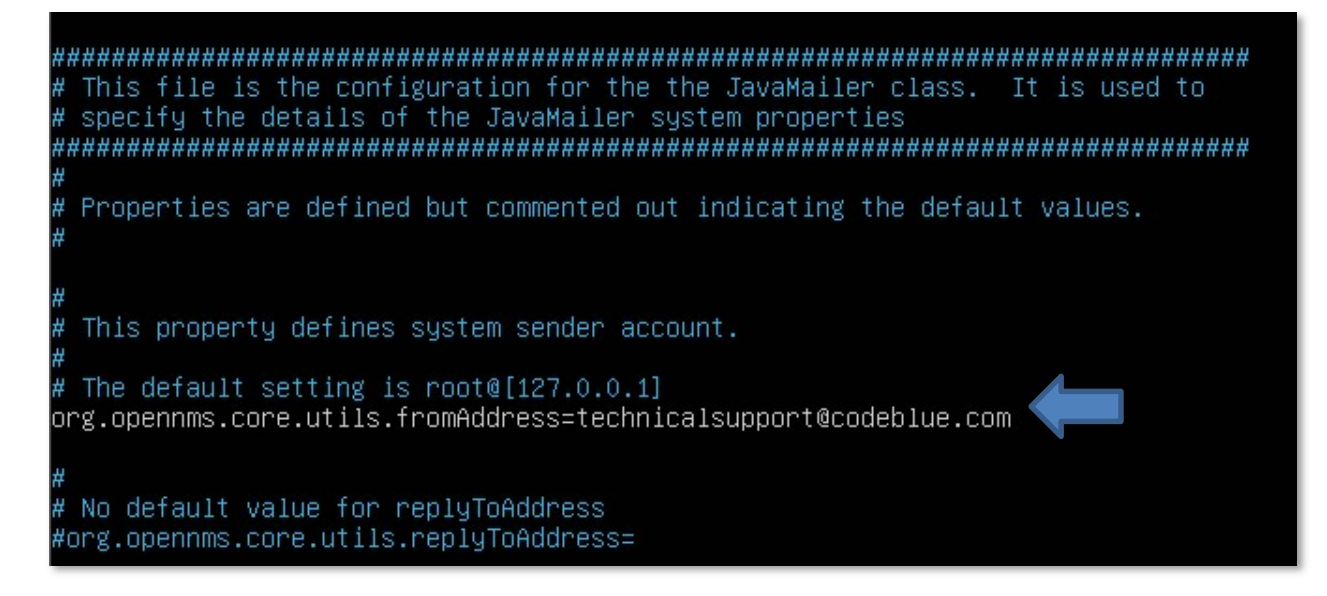

Once the changes are made press 'ctrl+X' to save and exit. You will have to press 'y' to confirm the file name then 'enter' to fully save your changes.

#### **Logging into Blue Alert Monitor**

To access Blue Alert Monitor web application, browse to http://<ip of server or container>:8980

The default login is:

Username: admin

Password: admin

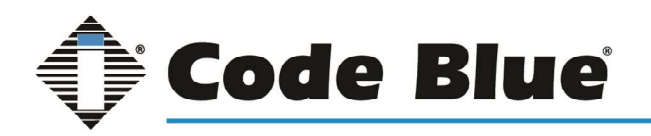

#### Quick-Add a device

When using the quick-ad feature optional fields, such as geocoding information, will be left blank. This information can be added later.

Logged into the Blue Alert Monitor web console, click on the plus sign found in the top right corner.

| Search     | Info 🔻 | Status 👻 | Reports 🔻 | Dashboards 🔻                   | Maps 🔻     | Help 🔻    | 🛔 admin 🔻 | 00 | • | 00 |
|------------|--------|----------|-----------|--------------------------------|------------|-----------|-----------|----|---|----|
| ailability |        |          |           | Notifications<br>You have no o | outstandin | g notices |           |    |   |    |

Under the Basic Attributes enter in the name of requisition that you would like to add the device to. A requisition named 'Code blue' has already been provided. If you would like to create new requisition enter the name here and a requisition with default settings will be created and can be adjusted later.

Next add the IP address of the device to be monitored and finally the Node Label or description. The node label will be used to identify the device within the console and notifications.

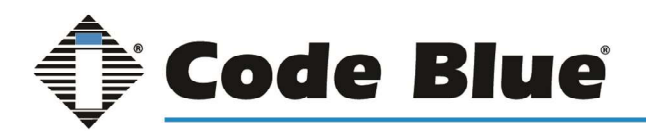

| SopenNMS Horizon 2021-10-22T16:56:00+00:00 🎉                                     | Q Search | 2x † |
|----------------------------------------------------------------------------------|----------|------|
| Home / Admin / Provisioning Requisitions / Quick-Add Node                        |          |      |
| Basic Attributes (required)                                                      |          |      |
| Requisition                                                                      |          |      |
| Select a Requisition (hit space bar to see the options or start typing the name) |          | 96   |
| IP Address                                                                       |          |      |
| A valid IPv4 or IPv6 address                                                     |          | ×    |
| A valid IPv4 or IPv6 address is required                                         |          |      |
| Node Label                                                                       |          |      |
| The Node Label                                                                   |          | ×    |
|                                                                                  |          |      |

Within the SNMP Parameters section select the correct version of SNMP Version based on your device model. (Refer to table below). This is an optional section used for SNMP Polling only it will have no effect on receiving SNMP Traps. The default Community string for Code Blue Devices is public. If the community had been changed in the device reflect that change here.

| MODEL  | SNMP Version |
|--------|--------------|
| IP1500 | V1           |
| IP2500 | V1           |
| IP5000 | V1           |
| Centry | V2c          |
| LS1000 | V2c          |
| LS2000 | V2c          |

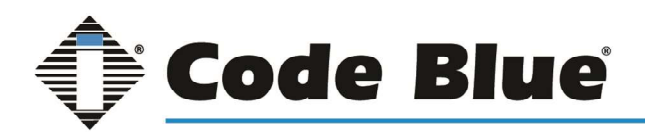

| SNMP Parameters (optional) |    |
|----------------------------|----|
| □ No SNMP                  |    |
| Version                    |    |
| v2c                        | \$ |
| Community String           |    |
| public                     |    |
|                            |    |

To confirm the creation of your device node. Browse to 'Info > Nodes' from the top bar to see a list of devices.

#### **Building and Managing Requisitions**

Requisitions are used in Blue Alert Monitor to group and organize devices.

Logged into the Blue Alert Monitor web console, click on the cog wheel (configure) button in the top right corner.

| Search     | Info 🔻 | Status 🔻 | Reports 🔻 | Dashboards 🔻                    | Maps 🕶 | Help 🔻 | 🛔 admin 🔻 | 00 | θ | ¢; |
|------------|--------|----------|-----------|---------------------------------|--------|--------|-----------|----|---|----|
|            |        |          |           |                                 |        |        |           |    |   | ſ  |
|            |        |          | 1         | Notifications                   |        |        |           |    |   |    |
| ailability |        |          |           | You have no outstanding notices |        |        |           |    |   |    |

In the "Provisioning" Section select "Manage Provisioning Requisitions"

You will notice that a requisition named "Code Blue" has already been added.

To add a new requisition, click on "+ Add Requisition" and add a new name.

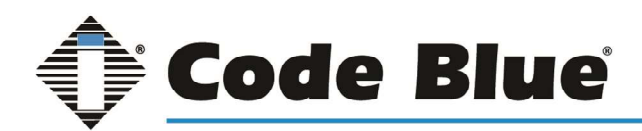

### **Blue Alert Monitor**

#### Administrator Guide

| OpenNMS Horizon 202                                       | 1-10-22719:15:17+00:00 🎉  | Please enter the name for th                 | Please enter the name for the new requisition |                                      | r Dashboards * Maps * Help * ≜admin * Ø Ø Ø Ø                |
|-----------------------------------------------------------|---------------------------|----------------------------------------------|-----------------------------------------------|--------------------------------------|--------------------------------------------------------------|
| Home / Admin / Provisioning Requisitions Requisitions (1) |                           |                                              |                                               |                                      |                                                              |
|                                                           |                           |                                              | L Cancel OK                                   |                                      | ode 🕼 Edit Default FS 🛛 13 Reset Default 🛛 🕇 Add Requisition |
| Requisition Name                                          | Last Update               | Last Import                                  | Nodes Defined                                 | Nodes in Database                    | Actions                                                      |
| Code Blue                                                 | 2021-10-20T18:22:38+00:00 | Never                                        | 0                                             | 0                                    |                                                              |
|                                                           |                           |                                              |                                               |                                      | Page size 🗢                                                  |
|                                                           | OpenNMS Copyrigh          | t © 2002-2021 The OpenNMS Group, Inc. OpenNM | 5® is a registered trademark of The           | e OpenNMS Group, Inc Version: 28.1.0 |                                                              |

With the new requisition created you can use the quick-add feature to begin adding devices to the requisition or begin to edit nodes within.

#### **Building and Managing Nodes Within Requisitions**

Logged into the Blue Alert Monitor web console, click on the cog wheel (configure) button in the top right corner.

| Search     | Info 🔻 | Status 🔻 | Reports 🔻 | Dashboards 🔻  | Maps 🔻     | Help 🔻    | 🛔 admin 🔻 | 00 | • | <b>0</b> 8 |
|------------|--------|----------|-----------|---------------|------------|-----------|-----------|----|---|------------|
|            |        |          |           |               |            |           |           |    |   | Ľ          |
|            |        |          |           | Notifications |            |           |           |    |   |            |
| ailability |        |          |           | You have no o | outstandin | g notices |           |    |   |            |

In the "Provisioning" Section select "Manage Provisioning Requisitions" and click on the edit button (pen icon) on the requisition you want to add the device to.

Any device that was added through the Quick-add feature will appear here.

Select "+ Add Node"

There are two optional layouts for this section; Vertical (all options are seen on one page) and horizontal (individual sections are separated through multiple tabs). This guide will cover the horizontal layout.

On the far-left tab labeled "Basic Information" enter a "Node Label" (Location Description, Extension Number, etc.) You can also add a building description and city name to help identify the unit but is not required.

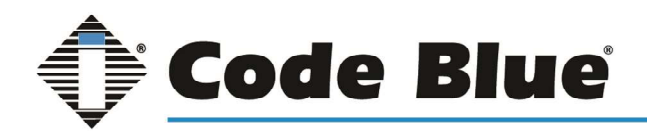

| © OpenNMS Horizon 2021-10-22720:06                    | :46+00:00 💢                                                                   | Q Search 2x 1                              | Search                                       | h Info≖ Status≖ Reports≖ Dashboards≖ M | aps * Help * 🛔 admin * 💿 💿 😲 👯                                            |
|-------------------------------------------------------|-------------------------------------------------------------------------------|--------------------------------------------|----------------------------------------------|----------------------------------------|---------------------------------------------------------------------------|
| Home / Admin / Provisioning Requisitions / Code       | Hame / Admin / Provisioning Requisitions / Code Blue / NE Stairwell 2nd Floor |                                            |                                              |                                        |                                                                           |
| Node NE Stairwell 2nd Floor at Coc                    | de Blue                                                                       |                                            |                                              | 🛎 Use Vertica                          | l Layout 🛛 😫 Save 🗍 🏛 Delete 🗌 <table-cell-rows> Return</table-cell-rows> |
| Basic Information                                     | Path Outage                                                                   | Interfaces                                 | Assets                                       | Categories                             | Meta-Data                                                                 |
| Foreign ID                                            |                                                                               |                                            |                                              |                                        |                                                                           |
| 1634933533663                                         |                                                                               |                                            |                                              |                                        | Auto-generate                                                             |
| Node Label                                            |                                                                               |                                            |                                              |                                        |                                                                           |
| NE Stairwell 2nd Floor                                |                                                                               |                                            |                                              |                                        |                                                                           |
| Minion Location                                       |                                                                               |                                            |                                              |                                        |                                                                           |
| Location [optional]                                   |                                                                               |                                            |                                              |                                        |                                                                           |
| There are no locations available. (Set to Location "D | lefault")                                                                     |                                            |                                              |                                        |                                                                           |
| Building                                              |                                                                               |                                            |                                              |                                        |                                                                           |
| Building [optional]                                   |                                                                               |                                            |                                              |                                        |                                                                           |
| City                                                  |                                                                               |                                            |                                              |                                        |                                                                           |
| City [optional]                                       |                                                                               |                                            |                                              |                                        |                                                                           |
|                                                       | OpenNMS Copyright ©                                                           | 2002-2021 The OpenNMS Group. Inc. OpenNMS4 | is a registered trademark of The OpenNMS Gro | up, Inc Version: 28.1.0                |                                                                           |
|                                                       |                                                                               |                                            |                                              |                                        |                                                                           |

The second tab "Path Outage" is not used with Code Blue devices and can be left blank.

On the third tab labeled "Interfaces" click on '+ Add Interface". Enter a valid IP Address in the first filed. A description of the interface is optional, and the SNMP Primary should be left with the default setting "P".

|         | Interface               |             |
|---------|-------------------------|-------------|
|         | IP Address              |             |
|         | 192.168.1.155           |             |
|         | Description             |             |
|         | LAN Port 1 POE          |             |
|         | SNMP Primary            |             |
|         | P                       | Services    |
|         |                         | [No service |
| 2002-20 | Add Service Save Cancel | NMS Grou    |

Within the "Assets" Tab click "+ Add Asset" to enter detailed information on the unit. Here you can add information such as Address1, city, state, and zip code to work with geocoding services. Enabling geocoding services is cover later in a later section of this guide.

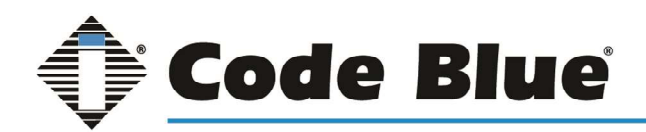

| © OpenNMS Horizon 2021-10-25T13:17:22             | :+00:00 🎉                                                                     | Q Search 2x t | Sea    | arch Info▼ Status▼ Reports▼ Dashboards▼ | Maps * Help * 🛔 admin * 💿 💿 😳 👯            |  |
|---------------------------------------------------|-------------------------------------------------------------------------------|---------------|--------|-----------------------------------------|--------------------------------------------|--|
| Home / Admin / Provisioning Requisitions / Code B | Home / Admin / Provisioning Requisitions / Code Blue / NE-Stainvell 2nd Floor |               |        |                                         |                                            |  |
| Node NE Stairwell 2nd Floor at Code Blue          |                                                                               |               |        | 로 Use Ve                                | rtical Layout 🛛 😫 Save 👔 Delete 🗌 🦘 Return |  |
| Basic Information                                 | Path Outage                                                                   | Interfaces    | Assets | Categories                              | Meta-Data                                  |  |
|                                                   |                                                                               |               |        |                                         | + Add Asset                                |  |
| Name                                              | Value                                                                         |               |        |                                         | Actions                                    |  |
| address1                                          | 529 Hedcor St                                                                 |               |        |                                         | 2 1                                        |  |
| city                                              | Holland                                                                       |               |        |                                         | × a                                        |  |
| state                                             | MI                                                                            |               |        |                                         | × 1                                        |  |
| zip                                               | 49424                                                                         |               |        |                                         | 2 0                                        |  |

The second to last tab, "Categories", will be used to create custom reports. Click on "+ Add Category" on the right-hand side of the screen and select from the pre-determined list or enter in a custom name to create a new category such as Code Blue Devices.

| 🕸 Ope   | nNMS Horizo                                           | n 2021-10-26T12:16:28+00:00          | <b>%</b>                 | Q Search 2x s                                  | Search                                       | n Info * Status * Reports * Dashboards * | Maps 👻 Help 👻 🌡 admin 👻 🕕 🚳 🔂 🚭 🕰            |
|---------|-------------------------------------------------------|--------------------------------------|--------------------------|------------------------------------------------|----------------------------------------------|------------------------------------------|----------------------------------------------|
| Home /  | ome / Admin / Provisioning Requisitions / Code Blue / |                                      |                          |                                                |                                              |                                          |                                              |
| Node a  | at Code Blue                                          |                                      |                          |                                                |                                              | 를 Use Ve                                 | rtical Layout 🛛 🔁 Save 🗍 🗃 Delete 🛛 🦘 Return |
|         | Basic Inform                                          | ration                               | Path Outage              | Interfaces                                     | Assets                                       | Categories                               | Meta-Data                                    |
|         |                                                       |                                      |                          |                                                |                                              |                                          | + Add Category                               |
| 1       | Category Name (cho                                    | oose one from the list or type a cus | itom text for a new one) |                                                |                                              |                                          | × 🛍                                          |
| Categor | Code Blue                                             | te unique on the node.               |                          |                                                |                                              |                                          |                                              |
|         | Development<br>Production                             |                                      | OpenNMS Copyright 6      | © 2002-2021 The OpenNMS Group. Inc. OpenNMS® i | is a registered trademark of The OpenNMS Gro | up. Inc Version: 28.1.0                  |                                              |
|         | Routers                                               |                                      |                          |                                                |                                              |                                          |                                              |
|         | Servers                                               |                                      |                          |                                                |                                              |                                          |                                              |
|         | Switches<br>Test                                      |                                      |                          |                                                |                                              |                                          |                                              |

The final tab, "Meta-Data" can be left blank.

#### **Notifications Setup**

To configure, customize, enable, and disable notification begin by clicking the cog wheel in the top right corner.

In the "Event Management" Section you can enable and disable all notifications by selecting the corresponding radial. Once selected click "update" to confirm the change.

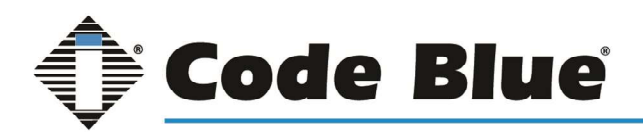

| Event Management                                                                    |                                     |       |
|-------------------------------------------------------------------------------------|-------------------------------------|-------|
| Manually Send an Event<br>Configure Notifications<br>Customize Event Configurations |                                     |       |
|                                                                                     | Notification Status: O On 💿 Off 🛛 🛛 | pdate |

By default, the notifications will be sent to the email addresses associated with the 'Admin' group. To add additional emails, click "Configure Notifications" then "Configure Destination Paths"

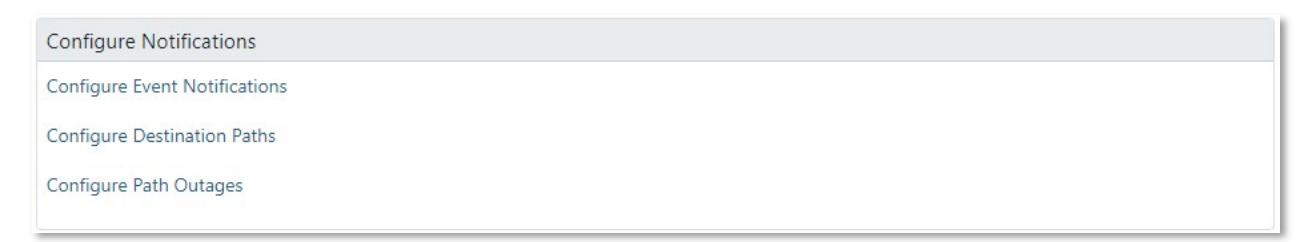

The 'Admin' group will be selected by default. Click edit on the left-hand side.

Here you can rename the Destination Path, add a delay, and add additional email addresses to receive the notification. To add additional email address, click on "Edit" next to "Initial Targets".

Any created groups can be added to this path and any individual emails can be added by selecting "Add Address" on the right side. Once added simply click "Next Step" leaving the remaining pages on their default settings until returning to the original editing page. Then click "Finish" to finalize the changes.

| diting path: Email-Admin                                                                         |                                                                                                    |                                                                                                    |                                                                                        |
|--------------------------------------------------------------------------------------------------|----------------------------------------------------------------------------------------------------|----------------------------------------------------------------------------------------------------|----------------------------------------------------------------------------------------|
| Choose the users and groups to send the notice to.                                               |                                                                                                    |                                                                                                    |                                                                                        |
| Send to Selected Users:<br>Highlight each user that needs to receive the notice.<br>admin<br>rtc | Send to Selected Groups:<br>Highlight each group that needs to receive the notice. Each user in the<br>group will receive the notice. | Send to Selected Roles:<br>Highlight each role that needs to receive the notice. The users scheduled<br>for the time that the notification comes in will receive the notice. | Send to Email Addresses:<br>Add any email addresses you want the notice to be sent to. |
|                                                                                                  |                                                                                                    |                                                                                                    | Add Address Remove Selected Addresses                                                  |

To customize, enable, and disable individual notifications click "Configure Notifications" then "Configure Event Notifications".

Individual events can be turned on/off here by selecting the correct radial option. Please note the events labeled as "Code Blue Cold Start" and "Code Blue Node Down" work with all Code Blue Model Phones. All other event notifications are labeled with the model version the event works with (i.e., IP5000 2500 1500 versus LS1000 LS2000 Centry)

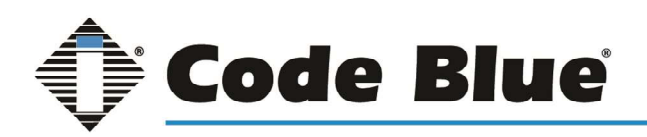

### **Blue Alert Monitor**

### Administrator Guide

| Event Notifications |        |                  |                                              |                                          |  |
|---------------------|--------|------------------|----------------------------------------------|------------------------------------------|--|
| Actions             |        |                  | Notification                                 | Event                                    |  |
| Edit                | Delete | ○Off <b>ම</b> On | Code Blue Cold Start                         | SNMPv2-MIB defined trap event: coldStart |  |
| Edit                | Delete | ○Off <b>●</b> On | Code Blue Node Down                          | OpenNMS-defined node event: nodeDown     |  |
| Edit                | Delete | OOff <b>●</b> On | IP5000 2500 1500 Account Registration Status | IP5000 Account Registration Status       |  |
| Edit                | Delete | OOff€On          | IP5000 2500 1500 Audio Playback Failure      | IP5000 Audio Playback Failure            |  |
| Edit                | Delete | OOff <b>⊙</b> On | IP5000 2500 1500 Aux Output Toggled          | IP5000 AuxOut Toggled                    |  |
| Edit                | Delete | OOff€On          | IP5000 2500 1500 Button Failure              | IP5000 Button Failure                    |  |

To adjust the description, email subject line, email body, or path of the email select the edit button next to the individual event notification. On the first and second page after clicking "Edit" do not make any changes simply click "Next" and "Skip Results Validation" at the bottom. On the third page information can be edited.

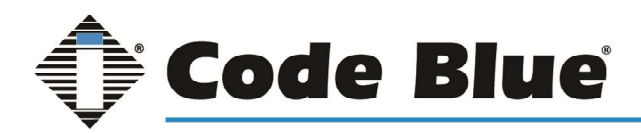

| Choose the de:  | stination path and enter the information to sen                  | d via the notification                                          |                                                                    |  |  |  |
|-----------------|------------------------------------------------------------------|-----------------------------------------------------------------|--------------------------------------------------------------------|--|--|--|
| Name:           | IP5000 2500 1500 Audio Playback Failure                          |                                                                 |                                                                    |  |  |  |
| Description:    | Recorded Message Failure                                         |                                                                 |                                                                    |  |  |  |
| Var-Bind:       | Name:                                                            | Value:                                                          |                                                                    |  |  |  |
| Parameter:      | Add Parameter                                                    |                                                                 |                                                                    |  |  |  |
| Choose A Path:  | Email-Admin                                                      |                                                                 | ÷                                                                  |  |  |  |
| Text Message:   | Code Blue Device %nodelabel% has reported the following:         |                                                                 |                                                                    |  |  |  |
|                 | Time of Event: %time%                                            |                                                                 |                                                                    |  |  |  |
| Short Message:  | 111-%noticeid%                                                   |                                                                 |                                                                    |  |  |  |
| Email Subject:  | Event Notification for Code Blue Device %nodelabel%              |                                                                 |                                                                    |  |  |  |
| Special Values: | Can be used in both the text message and email subject:          |                                                                 |                                                                    |  |  |  |
|                 | %noticeid% = Notification ID number                              | %time% = Time sent                                              | %severity% = Event severity                                        |  |  |  |
|                 | %nodelabel% = May be IP address or empty                         | %nodeid% = Database ID of node or empty                         | %foreignid% = Foreign Source ID of node or<br>empty                |  |  |  |
|                 | %eventid% = Event ID, may be empty                               | %interface% = IP address, may be empty                          | %service% = Service name, may be empty                             |  |  |  |
|                 | %ifalias% = SNMP ifAlias of affected interface                   | %parm[a_parm_name]% = Value of a named event<br>parameter       | %parm[#N]% = Value of the event parameter<br>at index N            |  |  |  |
|                 | %interfaceresolve% = Reverse DNS name of<br>interface IP address | %operinstruct% = Operator instructions from event<br>definition | <pre>\${context:key } = node / interface / service meta-data</pre> |  |  |  |

### **Generating Reports**

From the main page browse to Reports>Database Reports.

To view the availability and activity of the devices built there are three main reports to view: Early Morning Report, Availability by Node, and Event Analysis Report.

The Early Morning Report shows global overview of outages, notifications, and events in the last 24 hours. This is a typically used as a daily report to determine behavior of devices.

Availability by Node report will show the status of each device. To utilize this report devices must have a designated surveillance category assigned. Instructions to assign categories can be found in the Building and Managing Nodes Within Requisitions section of this guide.

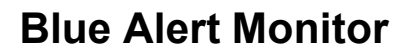

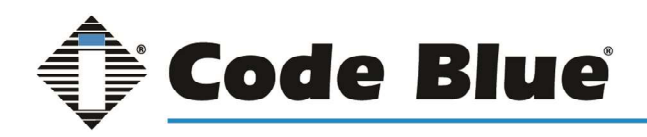

The third repot, Event Analysis Report, will present a detailed analysis of all events that have been recorded by Blue Alert Monitor.

All reports can be printed manually, emailed out, and scheduled. After selecting the report on the left side of the screen the options for delivery methods will appear on the right side of the screen.

| Grafana Dashboard Report (Ippp)                                                                                                    | - Deliver this report                                  |   |  |
|----------------------------------------------------------------------------------------------------|--------------------------------------------------------|---|--|
| Renders a report from a pre-defined Grafana Dashboard. 1 panel per page.                                                                                                    | Report Delivery Options                                |   |  |
|                                                                                                    |                                                        |   |  |
| Grafana Dashboard Report (2ppp)                                                                                                    | Unique name 🗿                                          |   |  |
| Renders a report from a pre-defined Gratana Dashboard. 2 panels per page.                                                                                                    | local_Early-Morning-Report admin                       |   |  |
| Grafana Dashboard Report (4ppp)                                                                                                    | Format                                                 |   |  |
| Renders a report from a pre-defined Grafana Dashboard. 4 panels per page.                                                                                                    | PDF                                                    | ¢ |  |
| Default calendar report                                                                                                    | Save a copy of this report                             |   |  |
| standard opennms report in calendar format no adhes                                                                                                    | Z Email report                                         |   |  |
| Default classic report                                                                                                    | Ukhhadr                                                |   |  |
| standard opennms report in tabular format no adhee                                                                                                    |                                                        |   |  |
| <ul> <li>A supervised and the second second sec</li></ul> | Recipient O                                            |   |  |
| Early morning report                                                                                                    | some@email.org                                         | × |  |
| Global ordinen ei Globagez, noenkallens and erens in issi 24 noeis                                                                                                    | Please provide a valid email.                          |   |  |
| Response Time Summary for node                                                                                                    |                                                        |   |  |
| Response Time by node across one or more surveillance categories. Note: % can be used as a place holder for any string<br>literal                                                                                                    | Schedule this report                                   |   |  |
|                                                                                                    | Schedule Editor                                        |   |  |
| Availability by node                                                                                                    | Daily                                                  |   |  |
| Availability by node across one or more surveillance categories. Note: % can be used as a place holder for any string literal                                                                                                    | O Days per week                                        |   |  |
| Availability Summary -Default configuration for past 7 Days                                                                                                    | Cron Expression                                        |   |  |
| Availability summary across one or more surveillance categories. Note: % can be used as a place holder for any string literal                                                                                                    | Interval                                               |   |  |
| Response time by node                                                                                                    | onne ner dav                                           |   |  |
| Response time by node across one or more surveillance categories. Note: % can be used as a place holder for any string                                                                                                    | une per suy                                            |   |  |
| literal                                                                                                    | At 0 ¢ : 00 ¢                                          |   |  |
| Serial Interface Utilization Summary                                                                                                    |                                                        |   |  |
| Serial Interface Utilization Summary                                                                                                    | Next scheduled time:                                   |   |  |
| Total Bytes Transferred by Interface                                                                                                    | Report: Wed, Oct 27, 2021 12:00 AM ()                  |   |  |
| Total Bytes Transferred by Interface                                                                                                    | Browser: Wed, Oct 27, 2021 12:00 AM (America/New_York) |   |  |
| source production of the source of the source of the sourc       |                                                        |   |  |
|                                                                                                    |                                                        |   |  |
|                                                                                                    | Cancel OSchedule Report                                |   |  |

#### **Geocode Service Setup**

To enable Geocoding services, click on the cog wheels in the top right corner. Select "Configure Geocoder Service" in the Provisioning section.

Select the fourth tab labeled "Nominatim". Enter a valid email address that can be verified and slide the "Accept Usage Terms" to Yes. Save your settings changes to apply the service.

Once saved select the first tab of "Settings" and slide the option for "Nominatim" to On.

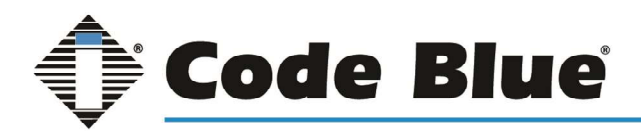

| Home / Ac       | lmin / Geoc    | oder Configurat | ion                             |                                                                                |
|-----------------|----------------|-----------------|---------------------------------|--------------------------------------------------------------------------------|
| Settings        | Google         | Mapquest        | Nominatim                       |                                                                                |
|                 |                |                 |                                 |                                                                                |
| Nomin           | atim is a sear | ch engine for O | penStreetMap d                  | ata. It allows to look up the coordinates for a given address (forward search) |
| For mo          | ore informatio | n visit the Nom | inatim Wiki Pag                 | 2.                                                                             |
| Please          | note, that all | usage of the No | om <mark>inati</mark> m Service | e must follow the Nominatim Usage Policy.                                      |
|                 |                |                 |                                 |                                                                                |
|                 |                |                 |                                 |                                                                                |
| Fmail           |                |                 |                                 |                                                                                |
| anyone@a        | anywhere.con   | n               |                                 |                                                                                |
| User Agent      |                |                 |                                 |                                                                                |
| OpenNMS         | S-Nominatim    | GeocoderService | 2/2.0                           |                                                                                |
| Referer         |                |                 |                                 |                                                                                |
|                 |                |                 |                                 |                                                                                |
| Accept Usag     | ge Terms 🖻     | Ye              |                                 |                                                                                |
| Please accept t | he usage terms |                 |                                 |                                                                                |
| Use System      | Proxy          | No              |                                 |                                                                                |
| You have un     | saved change   | 25              |                                 |                                                                                |
| 🖹 Save          |                |                 |                                 |                                                                                |
|                 |                |                 |                                 |                                                                                |

For any device to appear on the home screen map location assets must be added to the device. Instructions for this can be found in the Building and Managing Nodes Within Requisitions section of this guide.